# Hurtigstartveiledning 00825-0610-4101, Rev BC Mars 2019

# Rosemount 2051-trykktransmitter og Rosemount 2051CF-seriens strømningsmålertransmitter

med FOUNDATION<sup>™</sup> fieldbus-protokoll

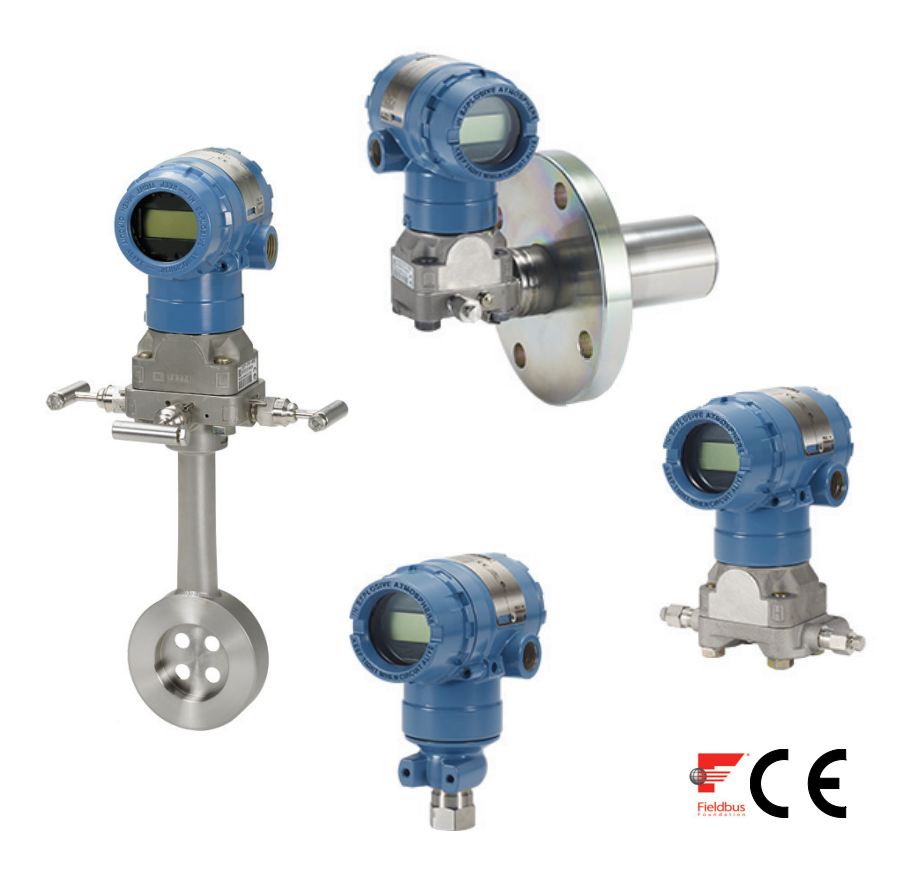

# Merk

Før transmitteren installeres, må du bekrefte at den riktige utstyrsdriveren er lastet på vertssystemene. Se "Systemberedskap" på side 3.

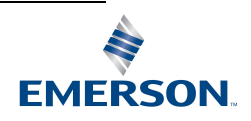

# MERK

Denne monteringsveiledningen gir deg grunnleggende informasjon om Rosemount 2051-transmittere. Du vil ikke finne anvisninger om konfigurasjon, diagnostikk, vedlikehold, service, feilsøking, eksplosjonssikkerhet, flammesikkerhet eller egensikkerhet (I.S.). Du finner mer informasjon i referansehåndboken for 2051-modellen (dokumentnummer 00809-0200-4101). Denne håndboken er også tilgjengelig i elektronisk format på www.emersonprocess.com/rosemount.

# ADVARSEL

### Eksplosjoner kan føre til dødsfall eller alvorlig personskade.

Installasjon av denne transmitteren i eksplosjonsfarlige omgivelser må skje i samsvar med gjeldende lokale, nasjonale og internasjonale standarder, regler og praksis. Gå gjennom godkjenningsdelen i referansehåndboken for 2051-modellen for å se om det er restriksjoner forbundet med sikker installasjon.

 Ved eksplosjonssikker/flammesikker installasjon må transmitterdekslene ikke fjernes når utstyret er tilkoplet strøm.

### Prosesslekkasjer kan forårsake personskader eller føre til dødsfall.

• Unngå prosesslekkasjer ved å kun bruke o-ringen for forsegling sammen med samsvarende flensadapter.

### Elektrisk støt kan føre til dødsfall eller alvorlig personskade.

• Unngå kontakt med ledninger og klemmer. Ledninger som fører høyspenningsstrøm, kan forårsake elektrisk støt.

### Kabelrør/kabelinnganger

 Med mindre annet er angitt, har transmitterhuset kabelrør/kabelinnganger med <sup>1</sup>/2-14 NPT-gjenger. Det skal kun benyttes plugger, adaptere, muffer og kabelrør med en kompatibel gjengetype når disse inngangene lukkes.

| Innhold                                                 |         |
|---------------------------------------------------------|---------|
| Systemberedskap                                         | side 3  |
| Bekreft riktig utstyrsdriver                            | side 3  |
| Installere transmitteren                                | side 4  |
| Tagging                                                 | side 8  |
| Rotasjon av hus                                         | side 9  |
| Still inn bryterne                                      | side 10 |
| Kople til ledninger, sørge for jording og tilføre strøm | side 11 |
| Konfigurering                                           | side 13 |
| Nulltrim transmitteren                                  | side 21 |
| Produktsertifiseringer                                  | side 22 |

# **Systemberedskap**

# Bekreft riktig utstyrsdriver

- Bekreft at korrekt utstyrsdriver (DD/DTM<sup>™</sup>) er installert på systemene dine, for å sikre riktig kommunikasjon.
- Last ned den korrekte utstyrsdriveren fra nedlastingssiden til leverandøren av vertssystemet, www.emersonprocess.com eller www.fieldbus.org.

# Utstyrsrevisjoner og -drivere for Rosemount 2051

I Tabell 1 finner du de opplysningene du trenger for å sikre at du har korrekt utstyrsdriver og dokumentasjon for ditt utstyr.

| Utstyrsre-<br>visjon <sup>(1)</sup> | Vert    | Utstyrsdriver (DD) <sup>(2)</sup>    | Skaffes fra               | Utstyrsdriver (DTM)    | Håndbok doku-<br>mentnummer            |
|-------------------------------------|---------|--------------------------------------|---------------------------|------------------------|----------------------------------------|
|                                     | Alle    | DD4: DD Rev 1                        | www.fieldbus.org          |                        |                                        |
|                                     | Alle    | DD5: DD Rev 1                        | www.fieldbus.org          |                        |                                        |
| 2                                   | Emerson | AMS V 10.5 eller<br>høyere: DD Rev 2 | www.emersonprocess.com    | www.emersonprocess.com | 00809-0200-4101<br>Rev. BA eller overe |
|                                     | Emerson | AMS V 8 til 10.5:<br>DD Rev 1        | www.emersonprocess.com    |                        |                                        |
|                                     | Emerson | 375 / 475: DD Rev 2                  | www.fieldcommunicator.com |                        |                                        |
|                                     | Alle    | DD4: DD Rev 4                        | www.fieldbus.org          |                        |                                        |
|                                     | Alle    | DD5: IA                              | -                         |                        | 00800 0200 4101                        |
| 1                                   | Emerson | AMS Rev 8 eller høyere:<br>DD Rev 2  | www.emersonprocess.com    | www.emersonprocess.com | Rev. AA                                |
|                                     | Emerson | 375 / 475: DD Rev 2                  | www.fieldcommunicator.com |                        |                                        |

# Tabell 1. Rosemount 2051 FOUNDATION fieldbus, utstyrsrevisjoner og filer

1. Utstyrsrevisjonen for FOUNDATION fieldbus kan avleses med et konfigurasjonsverktøy som kan lese FOUNDATION fieldbus.

2. Utstyrsdriver, bruk av filnavn, utstyr og DD-revisjon. For å få tilgang til funksjonalitet, må den korrekte utstyrsdriveren være installert på vertene du bruker for kontroll og styring av ressurser samt på konfigurasjonsverktøyene.

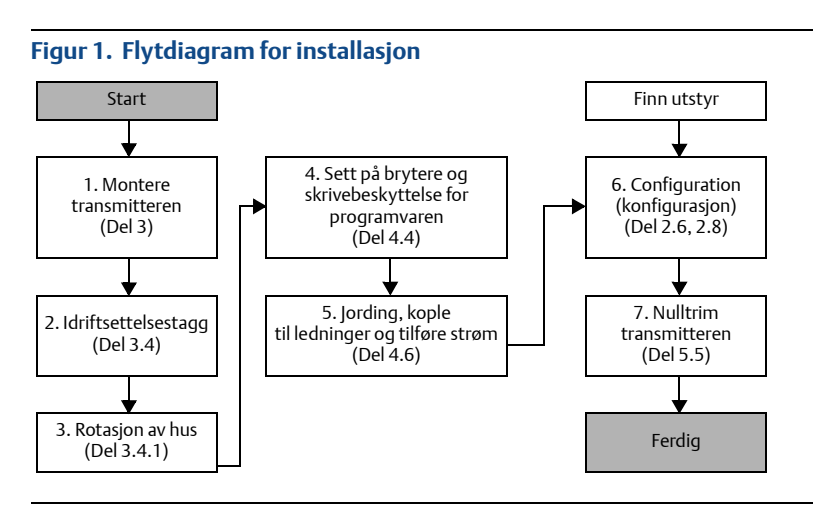

# Installere transmitteren

# Trinn 1: Monter transmitteren

# Væskeapplikasjoner

- 1. Plasser impulsrørene på siden av linjen.
- 2. Monter ved siden av eller under impulsrørene.
- 3. Monter transmitteren slik at drenerings-/lufteventilene vender opp.

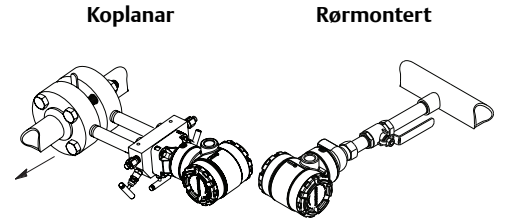

# Gassapplikasjoner

- 1. Plasser impulsrørene på toppen eller siden av linjen.
- 2. Monter ved siden av eller over impulsrørene.

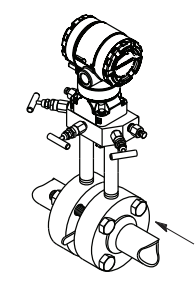

Koplanar

Rørmontert

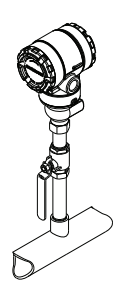

# Dampapplikasjoner

- 1. Plasser impulsrørene på siden av linjen.
- 2. Monter ved siden av eller under impulsrørene.
- 3. Fyll impulsrørene med vann.

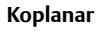

Rørmontert

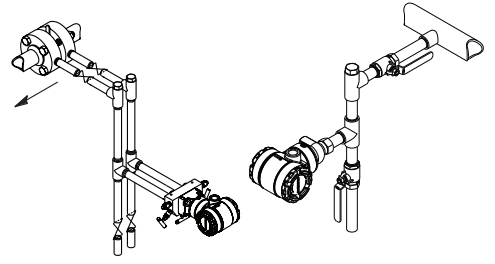

# Figur 2. Panel- og rørmontering

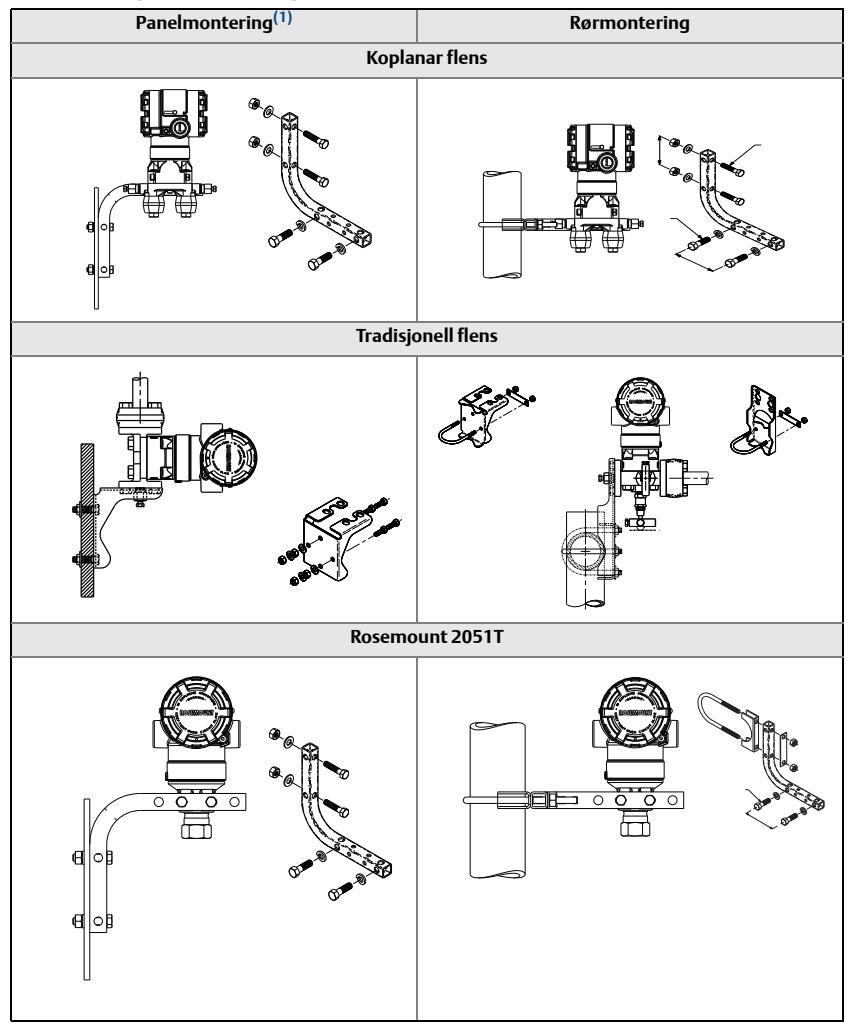

1. 5/16 x 1 1/2 panelbolter skaffes av kunde.

# Hensyn som må tas ved bolting

Hvis installering av transmitteren krever montering av prosessflenser, manifolder eller flensadaptere, må du følge disse monteringsretningslinjene for å sikre tett forsegling og optimal transmitterytelse. Bruk kun bolter som leveres med transmitteren eller selges som reservedeler fra Emerson. Figur 3 på side 6 viser vanlige transmittermontasjer med riktig boltlengde for riktig montering av transmitteren.

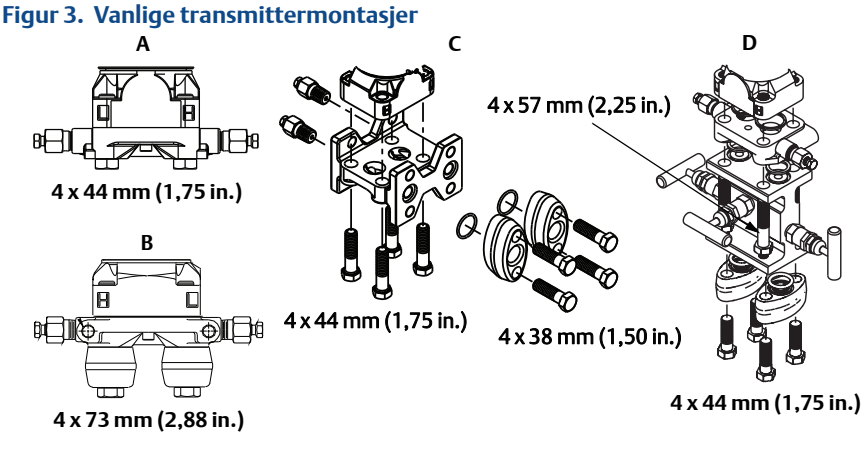

- A. Transmitter med Coplanar-flens
- B. Transmitter med Coplanar-flens og flensadaptere (ekstrautstyr)
- C. Transmitter med tradisjonell flens og flensadaptere (ekstrautstyr)

D. Transmitter med Coplanar-flens samt manifold- og flensadaptere (ekstrautstyr)

Bolter er vanligvis laget av karbonstål eller rustfritt stål. Bekreft materialet ved å se på merkene på hodet på bolten og sammenligne med Tabell 2 på side 7. Hvis boltmaterialet ikke vises i Tabell 2, må du kontakte den lokale representanten for Emerson Automation Solutions for mer informasjon.

Bolter av karbonstål krever ikke smøring. Bolter av rustfritt stål har et belegg med smøremiddel for å gjøre monteringen lettere. Det skal derfor ikke smøres ekstra smøremiddel på noen av bolttypene ved montering.

Bruk følgende fremgangsmåte ved montering av bolt:

- 1. Trekk til boltene med fingrene.
- 2. Trekk til boltene med første tiltrekkingsmoment i et kryssmønster. Se Tabell 2 for første tiltrekkingsmoment.
- 3. Trekk til boltene med endelig tiltrekkingsmoment i samme kryssmønster. Se Tabell 2 for endelig tiltrekkingsmoment.
- 4. Kontroller at flensboltene stikker ut gjennom bolthullene i sensormodulen før du tilfører trykk.

# Tabell 2. Tiltrekkingsmomenter for flens- og flensadapterbolter

| Boltmateriale        | Merker på hodet                                                                                                    | Første moment          | Endelig moment           |
|----------------------|----------------------------------------------------------------------------------------------------|------------------------|--------------------------|
| Karbonstål (CS)      | Вли Вли                                                                                                    | 34 Nm<br>(300 in. lb.) | 73,5 Nm<br>(650 in. lb.) |
| Rustfritt stål (SST) | 316         BBM         316           316         STM         SW           316         STM         SW           316         316         SW | 17 Nm<br>(150 in. lb.) | 34 Nm<br>(300 in. lb.)   |

# **O-ringer med flensadaptere**

# A ADVARSEL

Montering av feil adapter-o-ringer kan føre til lekkasjer i prosessen, noe som kan resultere i dødsfall eller alvorlig personskade. De to flensadapterne er lette å kjenne igjen på de unike o-ringsporene. Bruk bare o-ringer som er beregnet på den spesifikke flensadapteren, som vist nedenfor.

# Figur 4. O-ringplassering

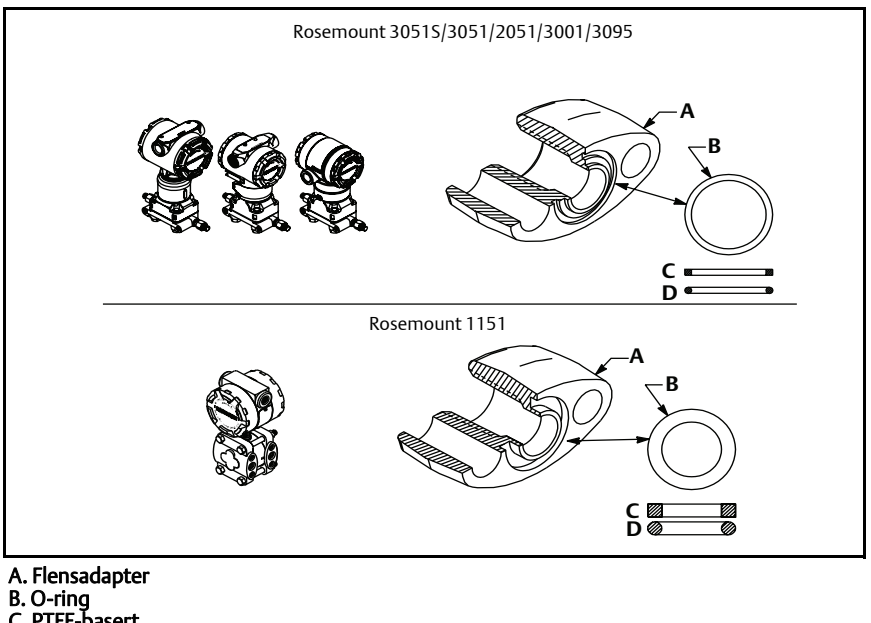

- C. PTFE-basert
- D. Elastomer

▲ Når flensene eller adapterne fjernes, må o-ringene undersøkes visuelt. Skift dem ut hvis det er tegn på skade, som hakk eller kutt. Hvis o-ringene skiftes ut, må flensboltene og innstillingsskruene strammes til på nytt etter montering, for å kompensere for at PTFE-o-ringene setter seg.

# Orientering av rørmontert transmitter for manometertrykk

Porten på den lave trykksiden (atmosfærereferanse) på den rørmonterte transmitteren for manometertrykk er plassert i transmitterens hals, bak huset. Ventilasjonsbanen er 360° rundt transmitteren mellom huset og sensoren. (Se Figur 5.)

Hold ventilasjonsbanen fri for hindringer, inkludert, men ikke begrenset til, maling, støv og smøremiddel, ved å montere transmitteren slik at væsker kan dreneres bort.

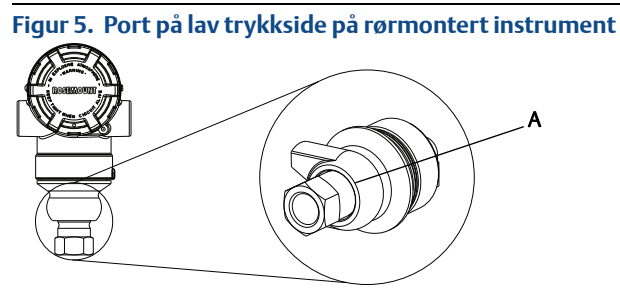

A. Plassering av trykkport

# Trinn 2: Tagging

# Idriftsettelsestagg (papir)

For å identifisere hvilken enhet som er plassert på et bestemt sted, kan du bruke den avtakbare taggen som følger med transmitteren. Forsikre deg om at taggen for fysisk feltutstyr (PD Tag-feltet) er riktig fylt inn begge steder på idriftsettelsestaggen, og riv av den nederste delen på hver transmitter.

### Merk

Utstyrsdeskriptoren som er lastet inn i vertssystemet, skal være av samme revisjon som dette utstyret, se "Systemberedskap" på side 3.

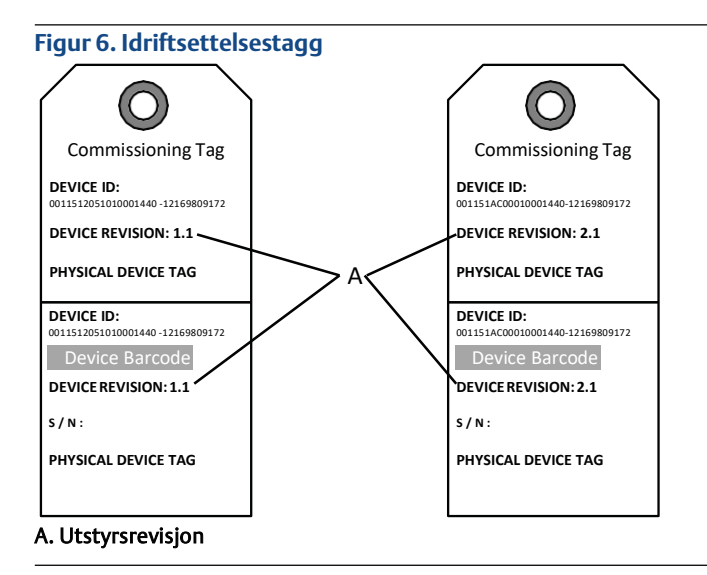

Utstyrsdeskriptoren som er lastet inn i vertssystemet, skal være av samme versjon som dette utstyret. Utstyrsbeskrivelsen kan lastes ned fra vertssystemets nettsted eller www.rosemount.com ved å velge Download Device Drivers (last ned utstyrsdrivere) under Product Quick Links (produkthurtiglenker). Du kan også besøke www.fieldbus.org og velge End User Resources (sluttbrukerressurser).

# Trinn 3: Rotasjon av hus

Slik får du bedre felttilgang til ledninger eller bedre mulighet til å lese av det valgfrie LCD-displayet:

# Figur 7. Rotasjon av hus

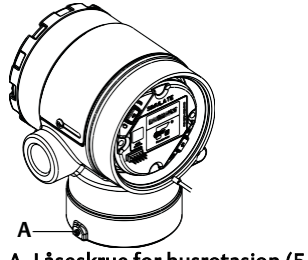

A. Låseskrue for husrotasjon (5/64 in.)

- 1. Løsne justeringsskruen for husrotasjon.
- 2. Drei først huset med klokken til ønsket stilling.

- 3. Hvis du ikke oppnår ønsket stilling på grunn av gjengegrensen, skal du dreie huset mot klokka til ønsket stilling (opp til 360° fra gjengegrensen).
- 4. Stram låseskruen for husrotasjon til maks. 7 in. lb. når huset er i ønsket posisjon.

# Trinn 4: Still inn bryterne

Still inn konfigurasjon for simulerings- og sikkerhetsbryter før montering som vist i Figur 8.

- Simuleringsbryteren aktiverer eller deaktiverer simulerte advarsler og simulerte AI Block-statuser og -verdier. Standardposisjonen for simuleringsbryteren er aktivert.
- Sikkerhetsbryteren muliggjør (ulåst symbol) eller forhindrer (låst symbol) konfigurasjon av transmitteren.
  - Standard sikkerhet er av (ulåst symbol).
  - Sikkerhetsbryteren kan aktiveres eller deaktiveres i programvaren.

Bruk følgende fremgangsmåte for å endre bryterkonfigurasjon:

- 1. Hvis transmitteren er installert, skal du sikre sløyfen og kople fra strømmen.
- 2. Fjern husdekslet på motsatt side av feltklemmesiden. Ta ikke av instrumentdekslet i eksplosjonsfarlig atmosfære når kretsen er strømførende.
- 3. Skyv sikkerhets- og simuleringsbryterne til ønsket stilling.
- 4. Sett på plass husets deksel.

# Merk

Det anbefales at dekslet strammes til det ikke lenger er noen åpning mellom dekslet og huset.

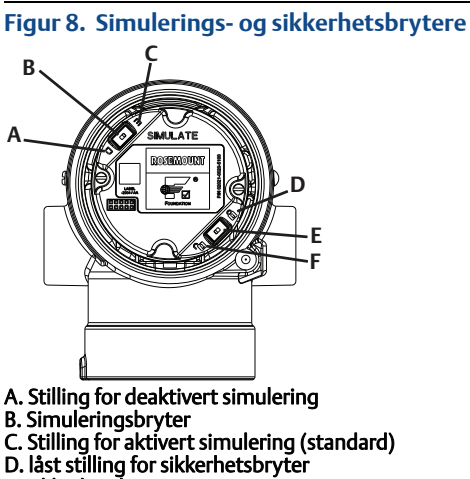

E. Sikkerhetsbryter

F. ulåst stilling for sikkerhetsbryter (standard)

# Trinn 5: Kople til ledninger, sørge for jording og tilføre strøm

Bruk en kobberledning av en dimensjon som sikrer at spenningen mellom transmitterklemmene ikke faller under 9 V likestrøm. Spenningen i strømtilførselen kan variere, spesielt under unormale forhold, som når det brukes reservebatteri. Det anbefales minst 12 V likestrøm under normale driftsforhold. Det anbefales å bruke skjermet kabel med snodde ledningspar av type A.

1. Kople transmitteren til strøm ved å kople strømledningene til klemmene som er angitt på rekkeklemmemerket.

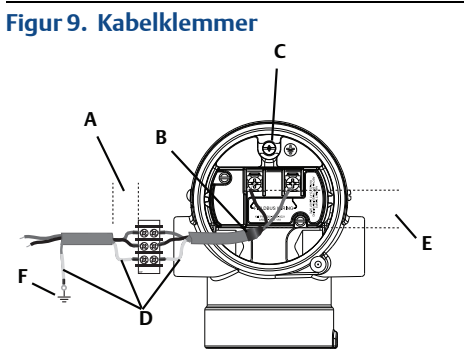

- A. Minimer avstanden
- B. Trim skjermingen og isoler C. Beskyttende jordklemme (ikke jord kabelskjermingen ved transmitteren)
- D. Isoler skjermingen
- E. Minimer avstanden
- F. Kople skjermingen tilbake til jording på strømkilden

## Merk

Spenningsklemmene på 2051 er ikke polaritetssensitive, og dette betyr at den elektriske polariteten til strømledningene ikke er av betydning når de koples til klemmene. Hvis det koples polaritetssensitivt utstyr til segmentet, må klemmepolariteten følges. Ved ledningstilkopling til skrueklemmer anbefales det å bruke påpressede kabelsko.

2. Stram til klemmeskruene for å oppnå tilstrekkelig kontakt. Det er ikke nødvendig med ekstra strøm.

# Jording av signalledning

La ikke signalledningen gå i kabelrøret eller åpne gater sammen med strømledningen eller i nærheten av tungt elektrisk utstyr. Det er jordingspunkter på utsiden av elektronikkhuset og inne i klemmehuset. Disse jordingspunktene brukes når det er installert rekkeklemmer med transientbeskyttelse, eller for å oppfylle lokale bestemmelser.

1. Fjern husdekslet som er merket med Field Terminals (Feltklemmer).

- 2. Kople til ledningsparet og jordingspunktet som vist i Figur 9.
  - a. Trim kabelskjermen så kort som praktisk mulig, og isoler den slik at den ikke berører transmitterhuset.

Du må IKKE jorde kabelskjermen ved transmitteren. Hvis kabelskjermen berører transmitterhuset, kan det skape jordingssløyfer og forstyrre kommunikasjonen.

- b. Kople kabelskjermene kontinuerlig til jordingen av spenningsforsyningen.
- c. Kople kabelskjermene for hele segmentet til én enkelt, god jording ved strømkilden.

### Merk

Feil jording er den hyppigste årsaken til dårlig segmentkommunikasjon.

- 3. Sett på plass husets deksel. Det anbefales at dekslet strammes til det ikke lenger er noen åpning mellom dekslet og huset.
- 4. Forsegl alle ubrukte kabelinnganger.

# Strømforsyning

Transmitteren krever mellom 9 og 32 V likestrøm (9–30 V likestrøm for egensikkerhet, og 9–17,5 V likestrøm for FISCO-egensikkerhet) for å virke og gi fullstendig funksjonalitet.

# Nettverninnretning

Et feltbussegment krever en nettverninnretning som isolerer spenningsforsyningen og filteret, og som isolerer segmentet fra andre segmenter som er tilkoplet samme spenningsforsyning.

# Jording

Signalledningene til feltbussegmentet kan ikke jordes. Hvis en av signalledningene jordes, vil hele feltbussegmentet koples ut.

# Jording av skjermet ledning

For å beskytte feltbussegmentet mot støy, krever jordingsteknikkene for den skjermede ledningen ett enkelt jordingspunkt for den skjermede ledningen for å unngå en jordingssløyfe. Kople kabelskjermene for hele segmentet til én enkelt, god jording ved strømkilden.

# Signalavslutning

Det skal monteres en terminator i begynnelsen og slutten av hvert feltbussegment.

# **Finne utstyr**

Utstyr blir ofte montert, konfigurert og idriftssatt over tid og av forskjellige personer. Med hjelpefunksjonen "Locate Device" (Finn utstyr) er det mulig å lokalisere ønsket utstyr.

Klikk på knappen "Locate Device" (Finn utstyr) på skjermbildet "Overview" (Oversikt). Dette vil starte en prosedyre som lar brukeren vise meldingen "Find me" (Finn meg) eller skrive en egendefinert melding som vises på utstyrets LCD-display.

Når brukeren avslutter prosedyren "Locate Device" (Finn utstyr), går utstyrets LCD-display automatisk tilbake til normal bruk.

### Merk

Enkelte verter støtter ikke "Locate Device" (Finn utstyr) i DD.

# **Trinn 6: Konfigurering**

Hver FOUNDATION fieldbus-vert og hvert konfigurasjonsverktøy viser og utfører konfigurasjoner på forskjellig måte. Noen bruker utstyrsdeskriptorer (DD) eller DD-metoder for konfigurasjon og for å vise data sammenhengende mellom plattformene. Det er ikke noe krav til at verten eller konfigurasjonsverktøyet støtter disse egenskapene. Bruk blokkeksemplene nedenfor til å utføre grunnleggende konfigurasjon av transmitteren. Informasjon om mer avanserte konfigurasjoner finner du i referansehåndboken for 2051-modellen (dokumentnummer 00809-0200-4101, Rev. BA).

### Merk

DeltaV-brukere skal bruke DeltaV Explorer for ressurs- og signalgiverblokkene og Control Studio for funksjonsblokkene.

# Konfigurer AI-blokken

Hvis konfigurasjonsverktøyet støtter Dashboard-DD-er eller -DTM-er, kan du bruke enten veiledet oppsett eller manuelt oppsett. Hvis konfigurasjonsverktøyet ikke støtter Dashboard-DD-er eller -DTM-er, må det brukes manuelt oppsett. Nedenfor finner du navigasjonsinstrukser for hvert trinn. I tillegg vises skjermbildene for hvert trinn i Figur 11, Menytre for grunnleggende konfigurasjon.

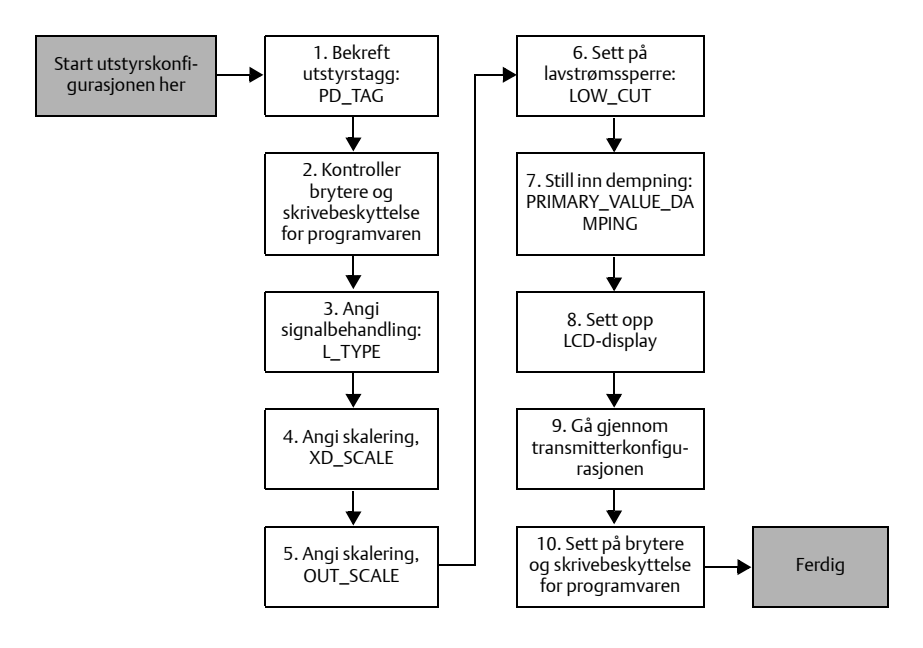

# Figur 10. Flytdiagram for konfigurering

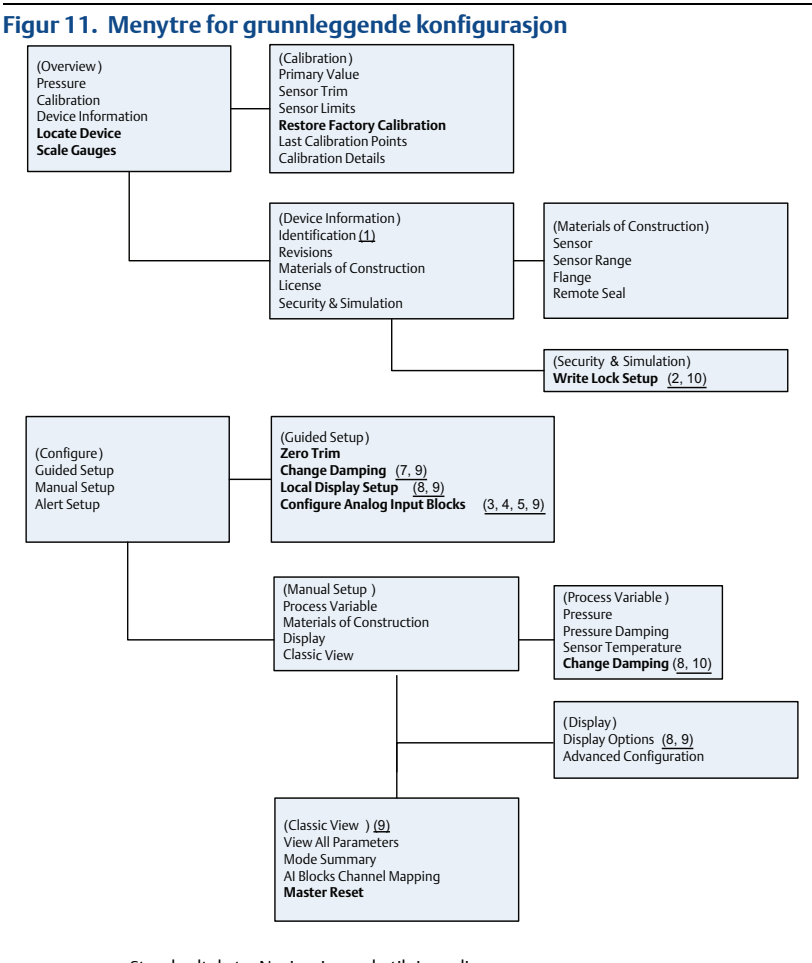

Standardtekst – Navigasjonsvalg tilgjengelig (Tekst) – Navnet til valget brukes på det overordnede menyskjermbildet for å få tilgang til dette skjermbildet Halvfet tekst – Automatiserte metoder

Understreket tekst - Numre for konfigurasjonsoppgaver fra flytdiagrammet for konfigurasjon

# Figur 11. Menytre for grunnleggende konfigurasjon

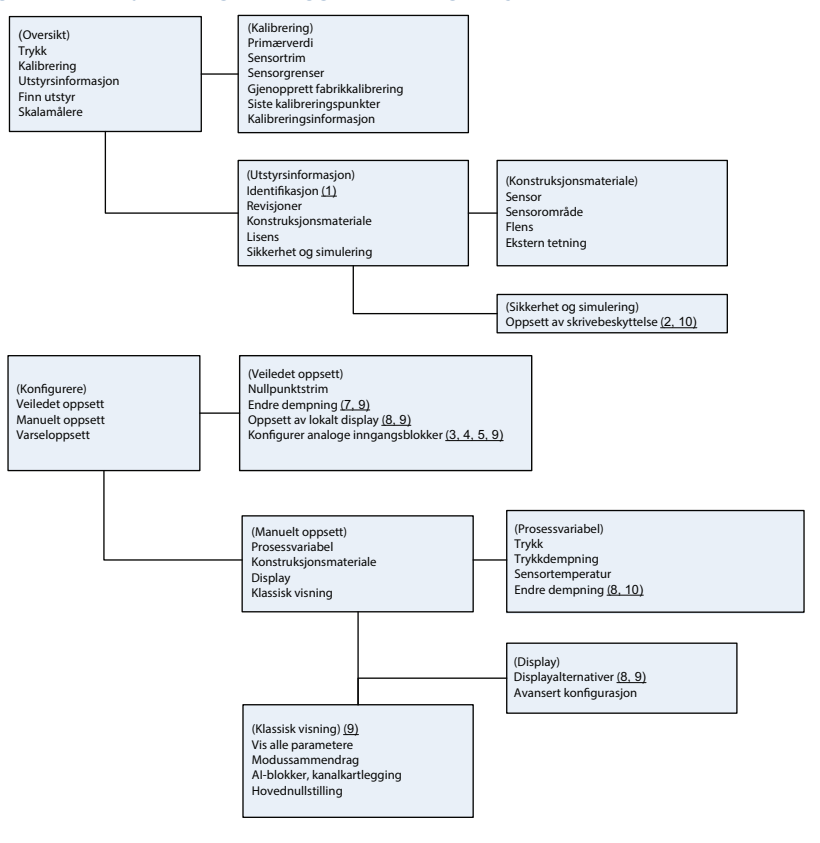

Standardtekst – Navigasjonsvalg tilgjengelig

(Tekst) – Navnet til valget brukes på det overordnede menyskjermbildet for å få tilgang til dette skjermbildet

### Halvfet tekst – Automatiserte metoder

```
Understreket tekst - Numre for konfigurasjonsoppgaver fra flytdiagrammet for konfigurasjon
```

# Før du starter

Se Figur 10 for en grafisk visning av trinn-for-trinn-prosessen for grunnleggende utstyrskonfigurasjon. Før du starter konfigureringen kan det hende du må bekrefte utstyrstaggen eller deaktivere skrivebeskyttelsen for maskinvaren eller programvaren på transmitteren. Dette gjøres ved å følge trinn 1–3 nedenfor. Ellers fortsetter du til "Navigere til konfigurasjon av AI-blokk" nedenfor.

- 1. Slik bekrefter du utstyrstaggen:
  - a. Navigasjon: på oversiktsskjermbildet velger du "Device Information" (utstyrsinformasjon) for å bekrefte utstyrstaggen.

- 2. Slik kontrollerer du bryterne (se Figur 8):
  - a. Bryteren for skrivebeskyttelse må være i ulåst posisjon hvis bryteren er blitt aktivert i programvaren.
  - b. Slik deaktiverer du skrivebeskyttelsen i programvaren (utstyr sendes fra fabrikken med skrivebeskyttelsen i programvaren deaktivert):
    - Navigasjon: på oversiktsskjermbildet velger du "Device Information" (utstyrsinformasjon) og deretter kategorien "Security and Simulation" (sikkerhet og simulering).
    - Utfør "Write Lock Setup" (oppsett av skrivebeskyttelse) for å deaktivere skrivebeskyttelsen i programvaren.

Plasser reguleringssløyfen i manuell modus (Manual) før du starter konfigurasjonen av den analoge inngangsblokken.

# Konfigurasjon av AI-blokk

Slik bruker du veiledet oppsett:

- Naviger til Configure (konfigurer) og deretter Guided Setup (veiledet oppsett).
- Velg "AI Block Unit Setup" (oppsett av AI-blokkenhet).

### Merk

Veiledet oppsett vil automatisk gå gjennom hvert trinn i riktig rekkefølge.

### Merk

For letthets skyld er AI-blokk 1 forhåndstilknyttet transmitterens primærvariabel og bør brukes for dette formålet. AI-blokk 2 er forhåndstilknyttet til transmitterens sensortemperatur.

- Kanal 1 er primærvariabelen.
- Kanal 2 er sensortemperaturen.

### Merk

Trinn 3 til og med Trinn 6 utføres alle i én trinn-for-trinn-metode under veiledet oppsett, eller på ett enkelt skjermbilde med manuelt oppsett.

### Merk

Hvis L\_TYPE valgt i Trinn 3 er "Direct", er det ikke behov for Trinn 4, Trinn 5 og Trinn 6. Hvis valgt L\_TYPE er "Indirect", er det ikke behov for Trinn 6. Eventuelle unødvendige trinn blir automatisk hoppet over.

- 3. Slik velges signalbehandlingen "L\_TYPE" fra rullegardinmenyen:
  - a. Velg L\_TYPE: "Direct" (direkte) for trykkmålinger ved bruk av utstyrets standardenheter.
  - b. Velg L\_TYPE: "Indirect" (indirekte) for andre trykk- eller nivåenheter.
  - c. Velg L\_TYPE: "Indirect Square Root" (indirekte kvadratrot) for strømningsenheter.

- 4. Slik setter du "XD\_SCALE" på skaleringspunktene 0 % og 100 % (transmitterområdet):
  - a. Velg XD\_SCALE\_UNITS fra rullegardinmenyen.
  - b. Angi 0 %-punktet for XD\_SCALE. Dette kan økes eller reduseres for nivåapplikasjoner.
  - c. Angi 100 %-punktet for XD\_SCALE. Dette kan økes eller reduseres for nivåapplikasjoner.
  - d. Hvis L\_TYPE er "Direct", kan AI-blokken bli satt i AUTO-modus for å sette utstyret tilbake i drift. Veiledet oppsett gjør dette automatisk.
- 5. Hvis L\_TYPE er "Indirect" eller "Indirect Square Root" (indirekte eller indirekte kvadratrot), skal "OUT\_SCALE" angis for å endre tekniske enheter.
  - a. Velg OUT\_SCALE\_UNITS fra rullegardinmenyen.
  - b. Angi den lave verdien for OUT\_SCALE. Dette kan økes eller reduseres for nivåapplikasjoner.
  - c. Angi den høye verdien for OUT\_SCALE. Dette kan økes eller reduseres for nivåapplikasjoner.
  - d. Hvis L\_TYPE er "Indirect", kan AI-blokken bli satt i AUTO-modus for å sette utstyret tilbake i drift. Veiledet oppsett gjør dette automatisk.
- 6. Hvis L\_TYPE er "Indirect Square Root" (indirekte kvadratrot), er funksjonen "LOW FLOW CUTOFF" (lavstrømningssperre) tilgjengelig.
  - a. Aktivere LAVSTRØMNINGSSPERRE.
  - b. Still inn LOW\_CUT VALUE i XD\_SCALE UNITS.
  - c. AI-blokken kan bli satt i AUTO-modus for å sette utstyret tilbake i drift. Veiledet oppsett gjør dette automatisk.
- 7. Endre dempning.
  - a. Slik bruker du veiledet oppsett:
    - Naviger til Configure (konfigurer) -> Guided Setup (veiledet oppsett), og velg "Change Damping" (endre dempning).

Veiledet oppsett vil automatisk gå gjennom hvert trinn i riktig rekkefølge.

• Angi den ønskede dempeverdien i sekunder. Det tillatte verdiområdet er 0,4 til 60 sekunder.

b. Slik bruker du manuelt oppsett:

- Naviger til Configure (konfigurer) -> Manual Setup (manuelt oppsett) -> Process Variable (prosessvariabel), og velg "Change Damping" (endre dempning).
- Angi den ønskede dempeverdien i sekunder. Det tillatte verdiområdet er 0,4 til 60 sekunder.
- 8. Konfigurer LCD-displayet (utstyrsavhengig)
  - a. Slik bruker du veiledet oppsett:
    - Naviger til Configure (konfigurer) -> Guided Setup (veiledet oppsett), og velg "Local Display Setup" (oppsett av lokalt display).

### Merk

Veiledet oppsett vil automatisk gå gjennom hvert trinn i riktig rekkefølge.

- Sett kryss i boksen ved siden av hver parameter som skal vises. Det maksimale er fire parametere. LCD-displayet vil bla kontinuerlig gjennom de valgte parameterne.
- b. Slik bruker du manuelt oppsett:
  - Naviger til Configure (konfigurer) -> Manual Setup (manuelt oppsett), og velg "Local Display Setup" (oppsett av lokalt display).
  - Kryss av hver parameter som skal vises. LCD-displayet vil bla kontinuerlig gjennom de valgte parameterne.
- 9. Gå gjennom transmitterkonfigurasjonen og sett den i tjeneste.
  - a. Du går gjennom transmitterkonfigurasjonen ved å bruke navigasjonssekvensene for veiledet oppsett for "AI Block Unit Setup" (oppsett av AI-blokkenhet), "Change Damping" (endre dempning) og "Set up LCD Display" (sett opp LCD-display).
  - b. Endre verdier etter behov.
  - c. Gå tilbake til skjermbildet "Overview" (Oversikt).
  - d. Hvis modus er "Not in Service" (ikke i tjeneste), klikker du på knappen "Change" (endre) og deretter på "Return All to Service" (sett alle tilbake i tjeneste).

Hvis det ikke er nødvendig å skrivebeskytte maskinvaren eller programvaren, kan Trinn 10 hoppes over.

# Still inn brytere og sett på skrivebeskyttelse for programvaren. a. Kontroller bryterne (se Figur 8).

### Merk

Bryteren for skrivebeskyttelse kan settes i låst eller ulåst stilling. Bryteren som aktiverer/deaktiverer simulering kan stå hvilken som helst posisjon for normal drift av utstyret.

# Aktiver skrivebeskyttelse for programvare

- Naviger fra oversiktsskjermbildet.
   a. Velg "Device Information" (utstyrsinformasjon).
   b. Velg kategorien "Security and Simulation" (sikkerhet og simulering).
- 2. Utfør "Write Lock Setup" (oppsett av skrivebeskyttelse) for å aktivere skrivebeskyttelsen i programvaren.

# Konfigurasjonsparametere for AI-blokken

Bruk eksemplene for trykk, DP-strømning og DP-nivå som en veiledning.

| Parametere              | Legg inn data                 |                                                                       |                             |                             |                           |
|-------------------------|-------------------------------|-----------------------------------------------------------------------|-----------------------------|-----------------------------|---------------------------|
| Kanal                   | 1 = Tryk                      | 1 = Trykk, 2 = Sensortemp                                             |                             |                             |                           |
| L-Type                  | Direct (                      | Direct (direkte), Indirect (indirekte) eller Square Root (kvadratrot) |                             |                             |                           |
| XD_Scale<br>(XD_Skala)  | Skala og tekniske måleenheter |                                                                       |                             |                             |                           |
|                         | Pa                            | bar                                                                   | torr @ 0 °C                 | ft H <sub>2</sub> 0 @ 4 °C  | m H <sub>2</sub> 0 @ 4 °C |
| Merk<br>Vela kun        | kPa                           | mbar                                                                  | kg/cm <sup>2</sup>          | ft H <sub>2</sub> 0 @ 60 °F | mm Hg @ 0 °C              |
| måleenheter som         | mPa                           | psf                                                                   | kg/m <sup>2</sup>           | ft H <sub>2</sub> 0 @ 68 °F | cm Hg @ 0 °C              |
| utstyret støtter.       | hPa                           | Atm                                                                   | in H <sub>2</sub> 0 @ 4 °C  | mm H <sub>2</sub> 0 @ 4 °C  | in Hg @ 0 °C              |
|                         | Deg C                         | psi                                                                   | in H <sub>2</sub> 0 @ 60 °F | mm H <sub>2</sub> 0 @ 68 °C | m Hg @ 0 °C               |
|                         | Deg F                         | g/cm <sup>2</sup>                                                     | in H <sub>2</sub> 0 @ 68 °F | cm H <sub>2</sub> 0 @ 4 °C  |                           |
| Out_Scale<br>(Ut_Skala) | Skala og tekniske måleenheter |                                                                       |                             |                             |                           |

# Trykk – eksempel

| Parametere                                         | Legg inn data                                             |  |
|----------------------------------------------------|-----------------------------------------------------------|--|
| Kanal                                              | 1                                                         |  |
| L_Type (L_Type)                                    | Direkte                                                   |  |
| XD_Scale (XD_Skala)                                | Se listen over tekniske måleenheter som utstyret støtter. |  |
| Merk<br>Velg kun måleenheter som utstyret støtter. |                                                           |  |
| Out_Scale (Ut_Skala)                               | Velg verdier utenfor driftsområdet.                       |  |

# DP-strømning – eksempel

| ot) |
|-----|
| F   |
| F   |

Merk

Velg kun måleenheter som utstyret støtter.

| Out_Scale (Ut_Skala) | 0–20 GPM                |
|----------------------|-------------------------|
| Low_Flow_Cutoff      | inH <sub>2</sub> 0@68°F |

# DP-nivå – eksempel

| Parametere                                         | Legg inn data                      |  |
|----------------------------------------------------|------------------------------------|--|
| Kanal                                              | 1                                  |  |
| L_Type (L_Type)                                    | Indirekte                          |  |
| XD_Scale (XD_Skala)                                | 0–300 inH <sub>2</sub> 0 ved 68 °F |  |
| Merk<br>Velg kun måleenheter som utstyret støtter. |                                    |  |
| Out_Scale (Ut_Skala)                               | 0–25 ft.                           |  |

# Vis trykk på LCD-displayet

1. Sett kryss i boksen "Pressure" (trykk) på konfigurasjonsskjermbildet for displayet.

# Trinn 7: Nulltrim transmitteren

### Merk

Transmittere leveres fullt kalibrert etter ønske eller etter fabrikkstandard for full skala (span = øvre grense for måleområde).

En nullpunktstrim er en ettpunktsjustering for å kompensere for effektene av monteringsposisjon og linjetrykk. Når du utfører en nullpunktstrim, må du sørge for at utjevningsventilen er åpen, og at alle medieberørte impulsrør er fylt til riktia nivå.

Transmitteren vi kun tillate trimming av 3–5 % URL nullpunktsfeil. Det kan kompenseres for større nullpunktsfeil ved å bruke XD Scaling (XD Skala), Out\_Scaling (ut\_Skala) og Indirect L\_Type (indirekte L\_Type) som er en del av AI-blokken.

- 1. Slik bruker du veiledet oppsett:
  - a. Naviger til Configure (konfigurer) -> Guided Setup (veiledet oppsett), og velg "Zero Trim" (nullpunktstrim).
  - b. Prosedyren gjennomfører nullpunktstrimmingen.
- 2. Slik bruker du manuelt oppsett:
  - a. Naviger til Configure (konfigurer) -> Calibration (kalibrering) -> Sensor Trim (sensortrim), og velg "Zero Trim" (nullpunktstrim). b. Prosedyren gjennomfører nullpunktstrimmingen.

# 2051 – Produktsertifiseringer

### Rev 2

# Informasjon om europeiske direktiver

Du finner en kopi av EU-samsvarserklæringen på slutten av hurtigstartveiledningen. Den siste versjonen av EU-samsvarserklæringen finner du på <u>www.rosemount.com</u>.

# Sertifiseringer for vanlige områder

Transmitteren har vært gjennom standard undersøkelser og tester for å bekrefte at den er i samsvar med grunnleggende krav når det gjelder elektronikk, mekanikk og brannsikkerhet i henhold til et nasjonalt anerkjent testlaboratorium (NRTL) godkjent av Federal Occupational Safety and Health Administration (OSHA).

### Nord-Amerika

| E5 | USA-godkje<br>Sertifikat:<br>Standarder:<br>Merking:  | nning for eksplosjonssikkerhet (XP) og støvantenningssikkerhet (DIP)<br>3032938<br>FM-klasse 3600 – 2011, FM-klasse 3615 – 2006, FM-klasse 3810 – 2005,<br>ANSI/NEMA 250 – 1991, ANSI/IEC 60529 – 2004<br>XP CL I, DIV 1, GP B, C, D; DIP CL II, DIV 1, GP E, F, G; CL III;<br>T5(-50 °C $\leq$ Ta $\leq$ +85 °C); fabrikkforseglet; type 4X                                                                                                    |
|----|-------------------------------------------------------|----------------------------------------------------------------------------------------------------|
| 15 | USA-godkje<br>Sertifikat:<br>Standarder:<br>Merking:  | nning for egensikkerhet (IS) og ikke-tennfarlig drift (NI)<br>3033457<br>FM-klasse 3600 – 1998, FM-klasse 3610 – 2007, FM-klasse 3611 – 2004,<br>FM-klasse 3810 – 2005<br>IS CL I, DIV 1, GP A, B, C, D; CL II, DIV 1, GP E, F, G; klasse III; DIV 1 når<br>tilkoplet i henhold til Rosemount-tegning 02051-1009; Klasse 1, sone 0;<br>Aex ia IIC T4; NI CL 1, DIV 2, GP A, B, C, D; T4 (-50 °C ≤ Ta ≤ +70 °C); Type 4x                                                                                                    |
| IE | USA FISCO<br>Sertifikat:<br>Standarder:<br>Merking:   | 3033457<br>FM-klasse 3600 – 1998, FM-klasse 3610 – 2007, FM-klasse 3611 – 2004,<br>FM-klasse 3810 – 2005<br>IS CL I, DIV 1, GP A, B, C, D når tilkoplet i henhold til Rosemount-tegning<br>02051-1009 (-50 °C ≤ Ta ≤ +60 °C); Type 4x                                                                                                    |
| E6 | Canada - Eł<br>Sertifikat:<br>Standarder:<br>Merking: | <ul> <li>ksplosjonssikker og støvantenningssikker</li> <li>2041384</li> <li>CAN/CSA C22.2 nr. 0-10, CSA Std C22.2 nr. 25-1966, CSA Std C22.2 nr. 30-M1986, CAN/CSA-C22.2 nr. 94-M91, CSA Std C22.2 nr.142-M1987, CAN/CSA-C22.2 nr.157-92, CSA Std C22.2 nr. 213-M1987, CAN/CSA-E60079-0:07, CAN/CSA-E60079-1:07, CAN/CSA-E60079-1:07, divisjon 1, gruppe B, C og D, Støvantenning Sikker for klasse II og klasse II, divisjon 1, gruppe E, F og G.Egnet for klasse I, divisjon 2, gruppe A, B, C og D for eksplosjonsfarlige områder innen- og utendørs. Klasse I, sone 1 Ex d IIC T5. Kapseltype 4X, fabrikkforseglet. Enkel forsegling.</li> </ul> |
| 16 | Canada-goo<br>Sertifikat:<br>Standarder:              | Ikjenning for egensikkerhet<br>2041384<br>CSA Std. C22.2 Nr. 142-M1987, CSA Std. C22.2 Nr. 213-M1987, CSA Std.<br>C22.2 Nr. 157 - 92, CSA Std. C22.2 nr. 213 - M1987, ANSI/ISA 12.27.01 – 2003,<br>CAN/CSA-E60079-0:07, CAN/CSA-E60079-11:02                                                                                                    |

Merking: Egensikker for klasse I, divisjon 1, gruppe A, B, C og D ved tilkopling i henhold til Rosemount-tegning 02051-1008. Temperaturkode T3C. Klasse I, sone 1 Ex ia IIC T3C. Enkel forsegling. Kapseltype 4X

# Europa

 E1
 ATEX Flammesikker

 Sertifikat:
 KEMA 08ATEX0090X

 Standarder:
 EN60079-0:2006, EN60079-1:2007, EN60079-26:2007

 Merking:
 III 1/2 G Ex d IIC T6 IP66 (-50 °C ≤ Ta ≤ 65 °C);

 III 1/2 G Ex d IIC T5 IP66 (-50 °C ≤ Ta ≤ 80 °C)

### Spesielle betingelser for sikker bruk (X):

- 1. Ex d-blindelementene, -kabelmuffene og -ledningene må tåle en temperatur på 90 °C.
- 2. Dette utstyret har en tynnvegget membran. Montering, vedlikehold og bruk må utføres i henhold til miljøforholdene membranen vil bli utsatt for. Produsentens anvisninger for vedlikehold må følges nøye for at sikkerheten skal kunne opprettholdes i løpet av enhetens forventede levetid.
- Hvis det er nødvendig med reparasjon, må du ta kontakt med produsenten for å få informasjon om dimensjonene på de flammesikre skjøtene.
- I1
   ATEX-godkjenning for egensikkerhet

   Sertifikat:
   Baseefa08ATEX0129X

   Standarder:
   EN60079-0:2012, EN60079-11:2012

   Merking:
   II 1 G Ex ia IIC T4 Ga (-60 °C ≤ Ta ≤ +70 °C)

| inigangoparametere        |          |                   |
|---------------------------|----------|-------------------|
|                           | HART     | Fieldbus/PROFIBUS |
| Spenning U <sub>i</sub>   | 30 V     | 30 V              |
| Strøm I <sub>i</sub>      | 200 mA   | 300 mA            |
| Effekt Pi                 | 1 W      | 1,3 W             |
| Kapasitans C <sub>i</sub> | 0,012 µF | 0 µF              |
| Induktans L <sub>i</sub>  | 0 mH     | 0 mH              |

#### Inngangsparametere

### Spesielle betingelser for sikker bruk (X):

- Hvis enheten er utstyrt med alternativet for 90 V transient beskyttelse, vil den ikke være i stand til å bestå 500 V-isolasjonstesten (isolasjon fra jord). Dette må tas i betraktning under montering.
- Kapselen kan være laget av aluminiumslegering med et beskyttende lag polyuretanmaling. Den må imidlertid beskyttes mot slag og slitasje hvis den befinner seg i en 0-sone.

#### IA ATEX FISCO

### Inngangsparametere

|                           | FISCO  |
|---------------------------|--------|
| Spenning U <sub>i</sub>   | 17,5 V |
| Strøm I <sub>i</sub>      | 380 mA |
| Effekt P <sub>i</sub>     | 5,32 W |
| Kapasitans C <sub>i</sub> | 0 µF   |
| Induktans L <sub>i</sub>  | 0 mH   |

### Spesielle betingelser for sikker bruk (X):

- Hvis enheten er utstyrt med alternativet for 90 V transient beskyttelse, vil den ikke være i stand til å bestå 500 V-isolasjonstesten (isolasjon fra jord). Dette må tas i betraktning under montering.
- Kapselen kan være laget av aluminiumslegering med et beskyttende lag polyuretanmaling. Den må imidlertid beskyttes mot slag og slitasje hvis den befinner seg i en 0-sone.

#### N1 ATEX Type n

#### Spesielle betingelser for sikker bruk (X):

 Hvis enheten er utstyrt med alternativet for 90 V transient beskyttelse, er den ikke i stand til å tåle 500 V-testen for elektrisk styrke som definert i paragraf 6.5.1 i EN 60079-15:2010. Dette må det tas hensyn til under montering.

#### ND ATEX Støv

 Sertifikat:
 Baseefa08ATEX0182X

 Standarder:
 EN60079-0:2012, EN60079-31:2009

 Merking:
 II 1 D Ex ta IIIC T95 °C T₅₀₀ 105 °C Da (-20 °C ≤ Ta ≤ +85 °C)

#### Spesielle betingelser for sikker bruk (X):

 Hvis enheten er utstyrt med alternativet for 90 V transient beskyttelse, vil den ikke være i stand til å bestå 500 V-isolasjonstesten (isolasjon fra jord). Dette må tas i betraktning under montering.

### Internasjonalt

E7 IECEx - flammesikker

 Sertifikat:
 IECExKEM08.0024X

 Standarder:
 IEC60079-0:2004, IEC60079-1:2007-04, IEC60079-26:2006

 Merking:
 Ex d IIC T6/T5 IP66, T6(-50 °C ≤ Ta ≤ +65 °C), T5(-50 °C ≤ Ta ≤ +80 °C)

#### Prosesstemperatur

| Temperaturklasse | Prosesstemperatur |
|------------------|-------------------|
| Т6               | -50 °C til +65 °C |
| T5               | -50 °C til +80 °C |

#### Spesielle betingelser for sikker bruk (X):

- Enheten har en tynnvegget membran. Montering, vedlikehold og bruk må utføres i henhold til miljøforholdene membranen vil bli utsatt for. Produsentens anvisninger for vedlikehold må følges nøye for at sikkerheten skal kunne opprettholdes i løpet av enhetens forventede levetid.
- 2. Ex d-blindplugger, -kabelmuffer og -ledninger må tåle en temperatur på 90 °C.
- Hvis det er nødvendig med reparasjon, må du ta kontakt med produsenten for å få informasjon om dimensjonene på de flammesikre skjøtene.

#### 17 IECEx-egensikkerhet

 Sertifikat:
 IECExBAS08.0045X

 Standarder:
 IEC60079-0:2011, IEC60079-11:2011

 Merking:
 Ex ia IIC T4 Ga (-60 °C ≤ Ta ≤ +70 °C)

|                           | HART     | Fieldbus/PROFIBUS |  |
|---------------------------|----------|-------------------|--|
| Spenning U <sub>i</sub>   | 30 V     | 30 V              |  |
| Strøm I <sub>i</sub>      | 200 mA   | 300 mA            |  |
| Effekt Pi                 | 1 W      | 1,3 W             |  |
| Kapasitans C <sub>i</sub> | 0,012 µF | 0 µF              |  |
| Induktans L <sub>i</sub>  | 0 mH     | 0 mH              |  |

### Inngangsparametere

#### Spesielle betingelser for sikker bruk (X):

- Hvis enheten er utstyrt med alternativet for 90 V transient beskyttelse, vil den ikke være i stand til å bestå 500 V-isolasjonstesten (isolasjon fra jord). Dette må tas i betraktning under montering.
- Kapselen kan være laget av aluminiumslegering med et beskyttende lag polyuretanmaling. Den må imidlertid beskyttes mot slag og slitasje hvis den befinner seg i en 0-sone.

IG IECEx FISCO

 Sertifikat:
 IECExBAS08.0045X

 Standarder:
 IEC60079-0:2011, IEC60079-11:2011

 Merking:
 Ex ia IIC T4 Ga (-60 °C ≤ Ta ≤ +60 °C)

|                           | FISCO  |
|---------------------------|--------|
| Spenning U <sub>i</sub>   | 17,5 V |
| Strøm I <sub>i</sub>      | 380 mA |
| Effekt Pi                 | 5,32 W |
| Kapasitans C <sub>i</sub> | 0 nF   |
| Induktans L <sub>i</sub>  | 0 µH   |

#### Inngangsparametere

### Spesielle betingelser for sikker bruk (X):

- Hvis enheten er utstyrt med alternativet for 90 V transient beskyttelse, vil den ikke være i stand til å bestå 500 V-isolasjonstesten (isolasjon fra jord). Dette må tas i betraktning under montering.
- Kapselen kan være laget av aluminiumslegering med et beskyttende lag polyuretanmaling. Den må imidlertid beskyttes mot slag og slitasje hvis den befinner seg i en 0-sone.

### N7 IECEx Type n

 Sertifikat:
 IECExBAS08.0046X

 Standarder:
 IEC60079-0:2011, IEC60079-15:2010

 Merking:
 Ex nA IIC T4 Gc (-40 °C ≤ Ta ≤ +70 °C)

### Spesielle betingelser for sikker bruk (X):

 Hvis enheten er utstyrt med 90 V transient beskyttelse, er den ikke i stand til å tåle 500 V-testen for elektrisk styrke som definert i paragraf 6.5.1 i IEC60079-15:2010. Dette må det tas hensyn til under montering.

# Brasil

E2 INMETRO-flammesikker

 Sertifikat:
 CEPEL 09.1767X, CEPEL 11.2065X, UL-BR 14.0375X

 Standarder:
 ABNT NBR IEC60079-0:2008, ABNT NBR IEC60079-1:2009,

 ABNT NBR IEC60079-26:2008, ABNT NBR IEC60529:2009,
 ABNT NBR IEC60079-0:2008 + Errata 1:2011, ABNT NBR IEC600529:2009 +

 Brrata 1:2011, ABNT NBR IEC 60079-26:2008 + Errata 1:2019 +
 Errata 1:2011, ABNT NBR IEC 60079-26:2008 + Errata 1:2009

 Merking:
 Ex d IIC T6/T5 Ga/Gb IP66, T6(-50 °C ≤ Ta ≤ +65 °C), T5(-50 °C ≤ Ta ≤ +80 °C)

#### Spesielle betingelser for sikker bruk (X):

- Enheten har en tynnvegget membran. Montering, vedlikehold og bruk må utføres i henhold til miljøforholdene membranen vil bli utsatt for. Produsentens anvisninger for montering og vedlikehold må følges nøye for at sikkerheten skal kunne opprettholdes i løpet av den forventede levetiden.
- 2. Ex d-blindplugger, -kabelmuffer og -ledninger må tåle en temperatur på 90 °C.
- Hvis det er nødvendig med reparasjon, må du ta kontakt med produsenten for å få informasjon om dimensjonene på de flammesikre skjøtene.

#### I2 INMETRO-egensikkerhet

 
 Sertifikat:
 CEPEL 09.1768X, CEPEL 11.2066X

 Standarder:
 ABNT NBR IEC60079-0:2008, ABNT NBR IEC60079-11:2009, ABNT NBR IEC 60079-26: 2008, ABNT NBR IEC60529:2009

 Merking:
 Ex ia IIC T4 Ga IP66W (-60 °C ≤ Ta ≤ +70 °C)

|                           | HART     | Fieldbus/PROFIBUS |  |
|---------------------------|----------|-------------------|--|
| Spenning U <sub>i</sub>   | 30 V     | 30 V              |  |
| Strøm I <sub>i</sub>      | 200 mA   | 300 mA            |  |
| Effekt Pi                 | 0,9 W    | 1,3 W             |  |
| Kapasitans C <sub>i</sub> | 0,012 µF | 0 µF              |  |
| Induktans L <sub>i</sub>  | 0 mH     | 0 mH              |  |

#### Inngangsparametere

#### Spesielle betingelser for sikker bruk (X):

 Hvis utstyret er utstyrt med alternativet for 90 V transient beskyttelse, vil det ikke kunne bestå 500 V-isolasjonstesten som kreves i henhold til ABNT NBR IRC 60079-11:2008. Dette må tas i betraktning når utstyret monteres.

### IB INMETRO FISCO

Sertifikat: CEPEL 09.1768X, CEPEL 11.2066X

Standarder: ABNT NBR IEC60079-0:2008, ABNT NBR IEC60079-11:2009, ABNT NBR IEC 60079-26:2008, ABNT NBR IEC60529:2009

Merking: Ex ia IIC T4 Ga IP66W (-60 °C  $\leq$  Ta  $\leq$  +60 °C)

| FISCO                     |        |  |
|---------------------------|--------|--|
| Spenning U <sub>i</sub>   | 17,5 V |  |
| Strøm I <sub>i</sub>      | 380 mA |  |
| Effekt P <sub>i</sub>     | 5,32 W |  |
| Kapasitans C <sub>i</sub> | 0 nF   |  |
| Induktans L <sub>i</sub>  | 0 µH   |  |

### Inngangsparametere

#### Spesielle betingelser for sikker bruk (X):

 Hvis utstyret er utstyrt med alternativet for 90 V transient beskyttelse, vil det ikke kunne bestå 500 V-isolasjonstesten som kreves i henhold til ABNT NBR IRC 60079-11:2008. Dette må tas i betraktning når utstyret monteres.

### Kina

E3 Kina-flammesikker

 Sertifikat:
 GYJ13.1386X; GYJ101321X [Strømningsmålere]

 Standarder:
 GB3836.1-2000, GB3836.2-2000

 Merking:
 Ex d IIC T6/T5, T6(-50 °C ≤ Ta ≤ +65 °C), T5(-50 °C ≤ Ta ≤ +80 °C)

### Spesielle bruksbetingelser (X):

- 1. Symbolet "X" brukes for å angi spesifikke betingelser for bruk:
  - Ex d-blindplugger, -kabelmuffer og -ledninger må tåle en temperatur på 90 °C.
    - Dette utstyret har en tynnvegget membran. Montering, vedlikehold og bruk må utføres i henhold til miljøforholdene membranen vil bli utsatt for.
- 2. Forholdet mellom T-koden og omgivelsestemperaturområdet er:

| Та                   | Temperaturklasse |  |
|----------------------|------------------|--|
| -50 °C ≤ Ta ≤ +80 °C | Т5               |  |
| -50 °C ≤ Ta ≤ +65 °C | Т6               |  |

- 3. Jordforbindelsen i kapselen må være pålitelig.
- Under installasjon, bruk og vedlikehold av produktet må det tas hensyn til advarselen: "Don't open the cover when the circuit is alive" (Åpne ikke dekslet når kretsen er strømførende).

13

1

- 5. Det flammesikre huset må ikke utsettes for stoffer som kan skade det under installasjon
- NEPSI-sertifiserte kabelinnganger og -kanaler med beskyttelsestype Ex d IIC og riktig gjengeform skal anvendes ved montering i eksplosjonsfarlige områder. Blindplugger skal anvendes på ubrukte kabelinnganger.
- Sluttbrukere har ikke lov til å skifte noen av de innvendige komponentene, men kan løse problemet i samarbeid med produsenten for å unngå skade på produktet.
- 8. Vedlikehold skal utføres i et ikke-eksplosjonsfarlig område.
- Ved montering, bruk og vedlikehold av dette produktet skal følgende standarder overholdes: GB3836.13-1997, GB3836.15-2000, GB3836.16-2006, GB50257-1996
- Kina egensikkerhet Sertifikat: GYJ12.1295X; GYJ101320X [Strømningsmålere] Standarder: GB3836.1-2010, GB3836.4-2010, GB3836.20-2010 Merking: Ex ia IIC T4 Ga

### Spesielle betingelser for sikker bruk (X):

- Symbolet "X" brukes for å angi spesifikke betingelser for bruk:
  - a. Når apparatet er utstyrt med ekstrautstyret for 90 V transient beskyttelse, vil det ikke kunne bestå 500 V-isolasjonstesten i 1 minutt. Dette må tas i betraktning når apparatet monteres.
  - kapselen kan være laget av aluminiumslegering med et beskyttende lag polyuretanmaling. Den må imidlertid beskyttes mot slag og slitasje hvis den befinner seg i en 0-sone.
- 2. Forholdet mellom T-koden og omgivelsestemperaturområdet er:

| Modell                                 | T-kode | Temperaturområde     |
|----------------------------------------|--------|----------------------|
| HART, Fieldbus, Profibus og lav effekt | T4     | -60 °C ≤ Ta ≤ +70 °C |
| FISCO                                  | T4     | -60 °C ≤ Ta ≤ +60 °C |
| Strømningsmåler med 644-temphus        | T4     | -40 °C ≤ Ta ≤ +60 °C |

3. Parametere for egensikkerhet:

|                           | HART     | Fieldbus/PROFIBUS | FISCO  |
|---------------------------|----------|-------------------|--------|
| Spenning U <sub>i</sub>   | 30 V     | 30 V              | 17,5 V |
| Strøm I <sub>i</sub>      | 200 mA   | 300 mA            | 380 mA |
| Effekt P <sub>i</sub>     | 1 W      | 1,3 W             | 5,32 W |
| Kapasitans C <sub>i</sub> | 0,012 µF | 0 µF              | 0 nF   |
| Induktans L <sub>i</sub>  | 0 mH     | 0 mH              | 0 µH   |

Merk 1: FISCO-parametere er i samsvar med kravene for FISCO-feltutstyr i GB3836.19-2010

Merk 2: [For strømningsmåler] Ved bruk av 644-temperaturtransmitter må 644-temperaturtransmitteren brukes med Ex-sertifisert, tilhørende apparat for å etablere et system for eksplosjonsbeskyttelse som kan brukes i atmosfærer med eksplosiv gass. Kabling og klemmer må være i samsvar med bruksanvisningen for både 644-temperaturtransmitteren og det tilhørende apparatet. Kablene mellom 644-temperaturtransmitteren og tilknyttede apparater må være skjermede kabler (kablene må ha isolert skjerming). Kabelskjermingen må være pålitelig jordet i ikkeeksplosjonsfarlige områder.

- Produktet må brukes med Ex-sertifiserte apparater for å oppnå en eksplosjonsbeskyttelse som kan benyttes i miljøer med eksplosjonsfarlig gass. Kabling og klemmer må være i samsvar med bruksanvisningen for produktet og tilhørende apparat.
- Det må benyttes skjermede kabler mellom dette produktet og tilknyttede apparater (kablene må ha isolert skjerming). Kabelskjermingen må være pålitelig jordet i ikkeeksplosjonsfarlige områder.
- Sluttbrukere har ikke lov til å skifte noen av de innvendige komponentene, men kan løse problemet i samarbeid med produsenten for å unngå skade på produktet.
- Ved montering, bruk og vedlikehold av dette produktet skal følgende standarder overholdes: GB3836.13-1997, GB3836.15-2000, GB3836.16-2006, GB50257-1996

# Japan

SBV

E4 Japan flammesikker

Sertifikat: TC20598, TC20599, TC20602, TC20603 [HART]; TC20600, TC20601, TC20604, TC20605 [Fieldbus] Merking: Ex d IIC T5

erking: Ex d IIC 15

## Kombinasjoner

- K1 Kombinasjon av E1, I1, N1 og ND
- K2 Kombinasjon av E2 og I2
- K5 Kombinasjon av E5 og I5
- K6 Kombinasjon av E6 og I6
- K7 Kombinasjon av E7, I7 og N7
- KB Kombinasjon av K5 og K6
- KD Kombinasjon av K1, K5 og K6

# Andre sertifiseringer

- SBS
   ABS-typegodkjenning (American Bureau of Shipping)

   Sertifikat:
   09-HS446883B-3-PDA

   Tilsiktet bruk:
   Bruk på skip og offshore Måling av målertrykk eller absolutt trykk for væske, gass og damp.

   ABS-regler:
   2013 Stålfartøysregler 1-1-4/7.7, 1-1-Vedlegg 3, 4-8-3/1.7, 4-8-3/13.1
  - BV-typegodkjenning (Bureau Veritas) Sertifikat: 23157/A2 BV BV-regler: Regler fra Bureau Veritas for klassifisering av stålskip Bruksområde: Klassenotasjoner: AUT-UMS, AUT-CCS, AUT-PORT og AUT-IMS; Trykktransmitter av type 2051 kan ikke monteres på dieselmotorer

 SDN
 Typegodkjenning fra Det Norske Veritas (DNV)

 Sertifikat:
 A-13245

 Tilsiktet bruk:
 Det Norske Veritas' regler for klassifisering av skip, høyhastighetsfartøyer og lette fartøyer samt Det Norske Veritas' offshorestandarder

Bruksområde:

| Lokasjonsklasser |      |  |
|------------------|------|--|
| Туре             | 2051 |  |
| Temperatur       | D    |  |
| Fuktighet        | В    |  |
| Vibrasjon        | A    |  |
| EMC              | В    |  |
| Kapsel           | D    |  |

 SLL
 Lloyds Register-typegodkjenning (LR)
 11/60002
 Eruksområde:
 11/6002
 ENV1, ENV2, ENV3 og ENV5
 ENV5
 ENV5
 ENV5
 ENV5
 ENV5
 ENV5
 ENV5
 ENV5
 ENV5
 ENV5
 ENV5
 ENV5
 ENV5
 ENV5
 ENV5
 ENV5
 ENV5
 ENV5
 ENV5
 ENV5
 ENV5
 ENV5
 ENV5
 ENV5
 ENV5
 ENV5
 ENV5
 ENV5
 ENV5
 ENV5
 ENV5
 ENV5
 ENV5
 ENV5
 ENV5
 ENV5
 ENV5
 ENV5
 ENV5
 ENV5
 ENV5
 ENV5
 ENV5
 ENV5
 ENV5
 ENV5
 ENV5
 ENV5
 ENV5
 ENV5
 ENV5
 ENV5
 ENV5
 ENV5
 ENV5
 ENV5
 ENV5
 ENV5
 ENV5
 ENV5
 ENV5
 ENV5
 ENV5
 ENV5
 ENV5
 ENV5
 ENV5
 ENV5
 ENV5
 ENV5
 ENV5
 ENV5
 ENV5
 ENV5
 ENV5
 ENV5
 ENV5
 ENV5
 ENV5
 ENV5
 ENV5
 ENV5
 ENV5
 <th

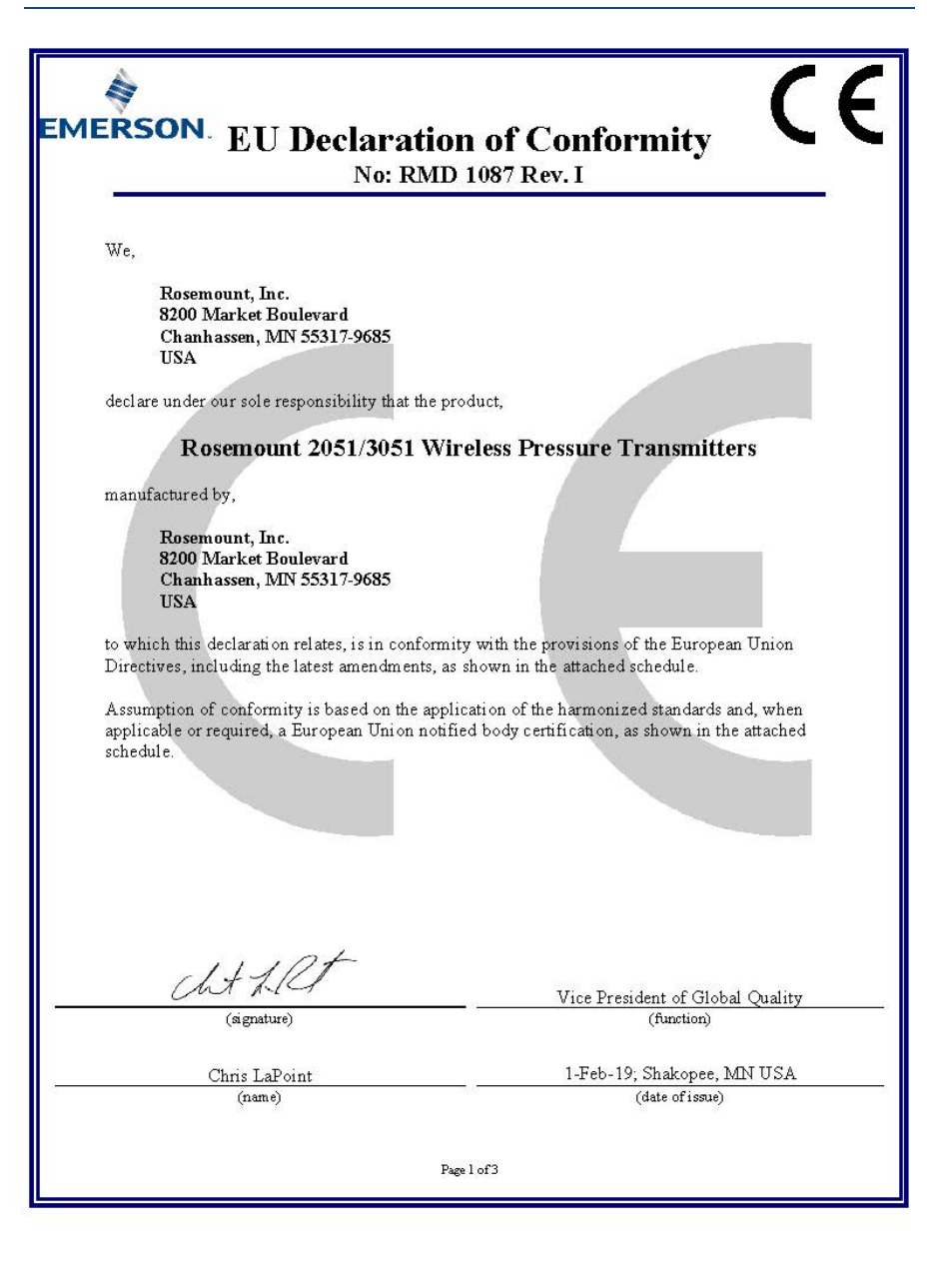

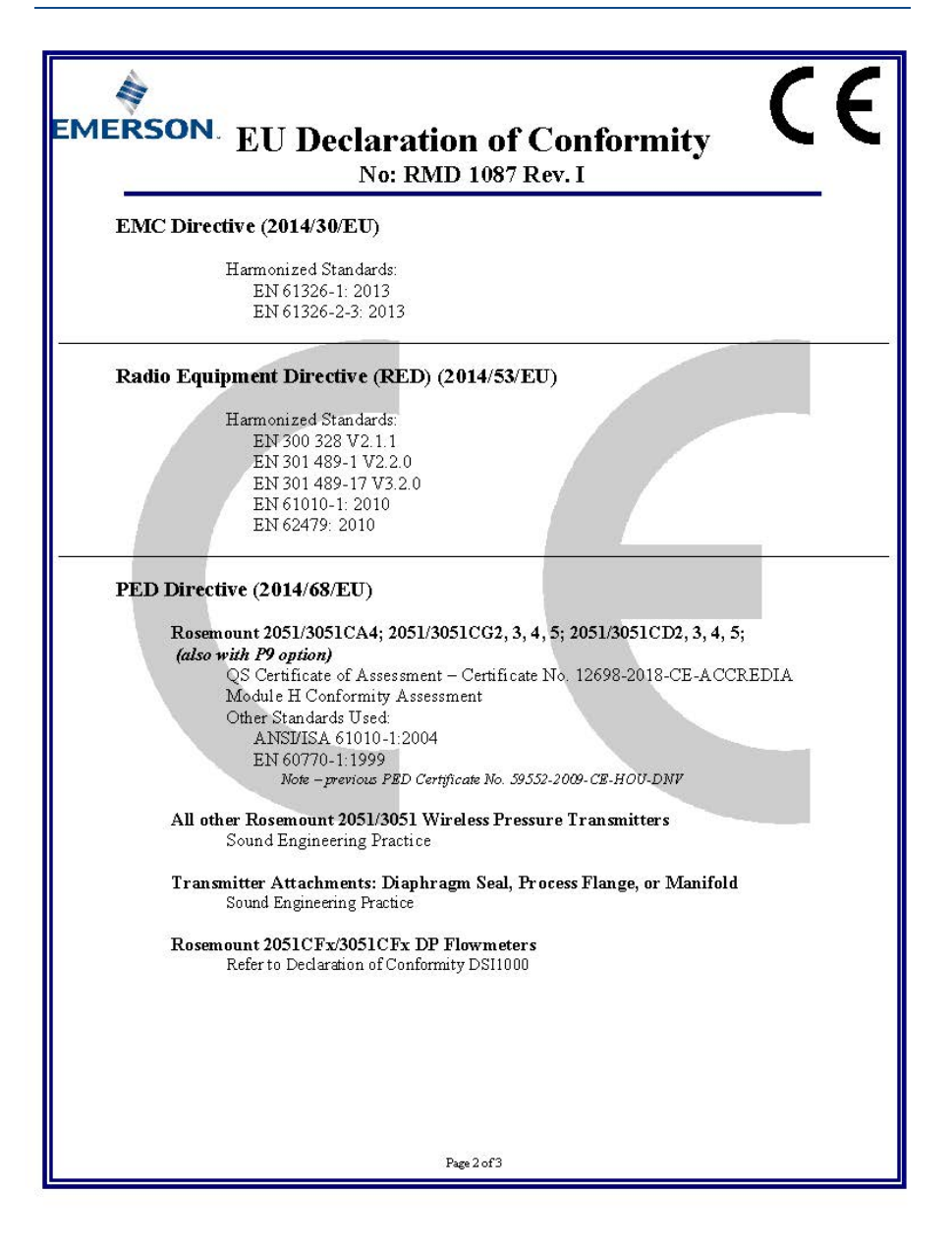

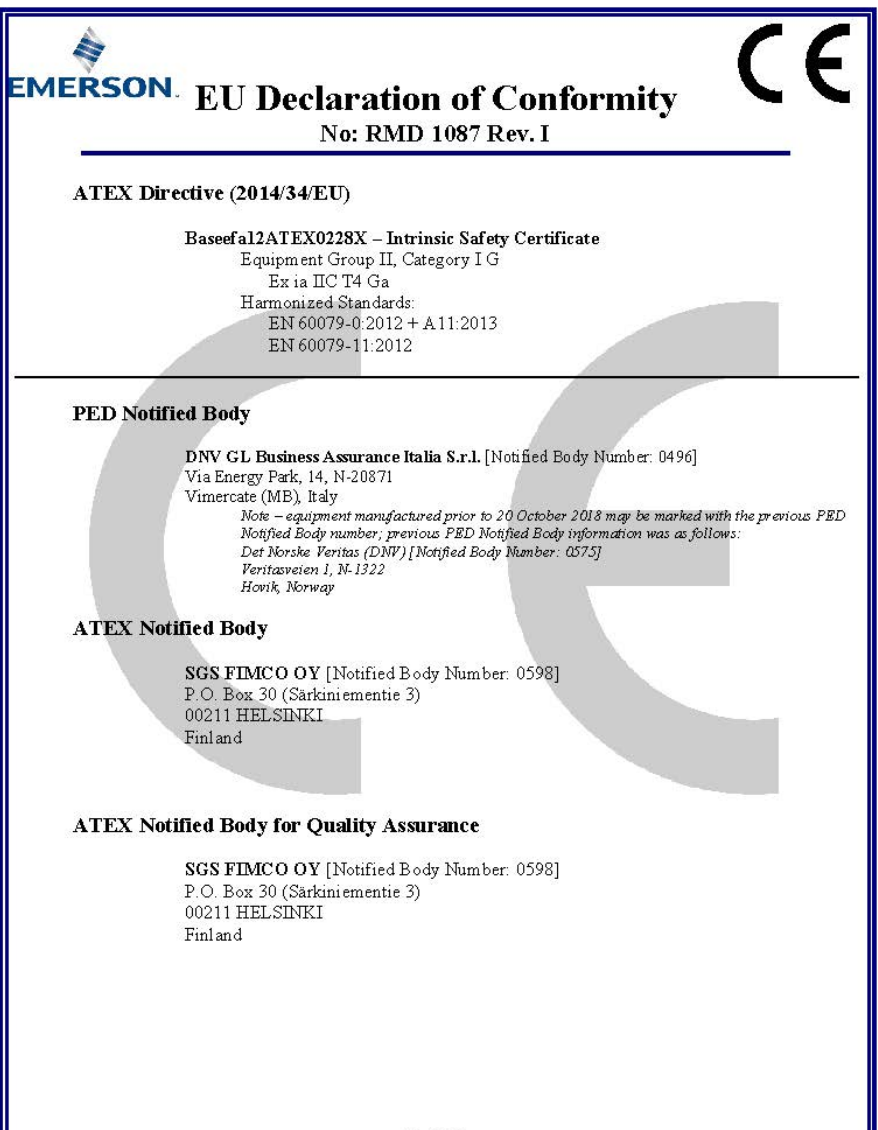

Page 3 of 3

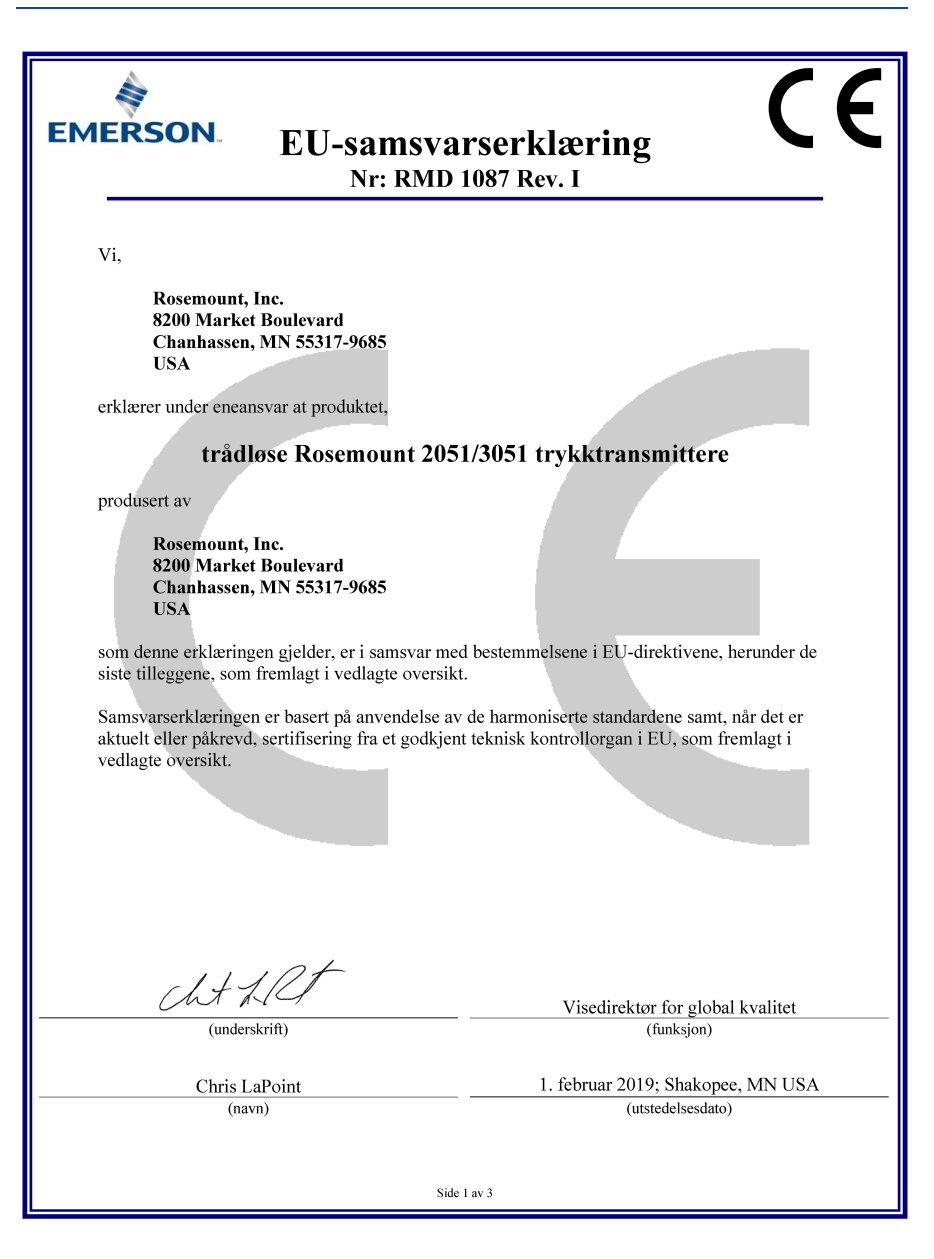

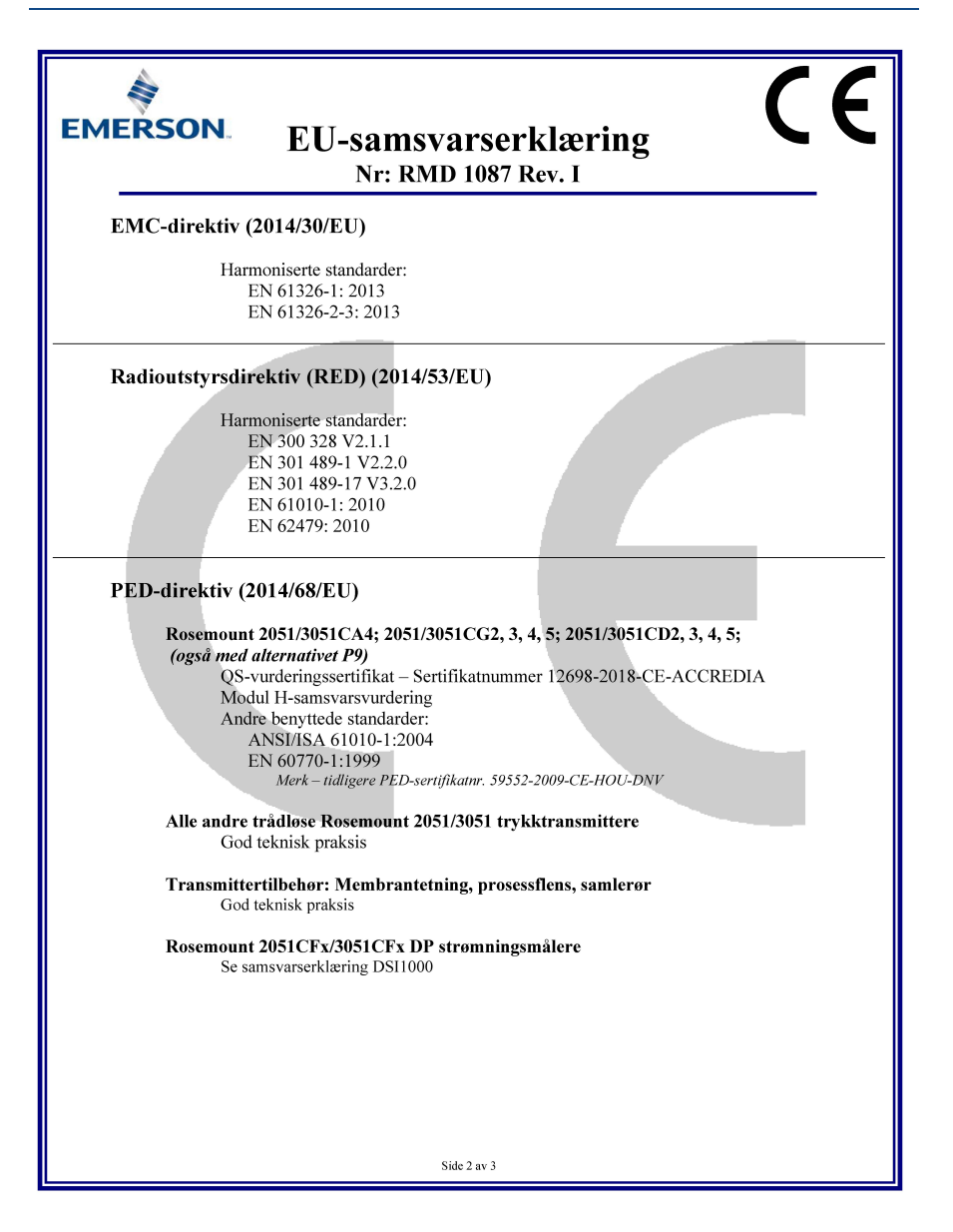

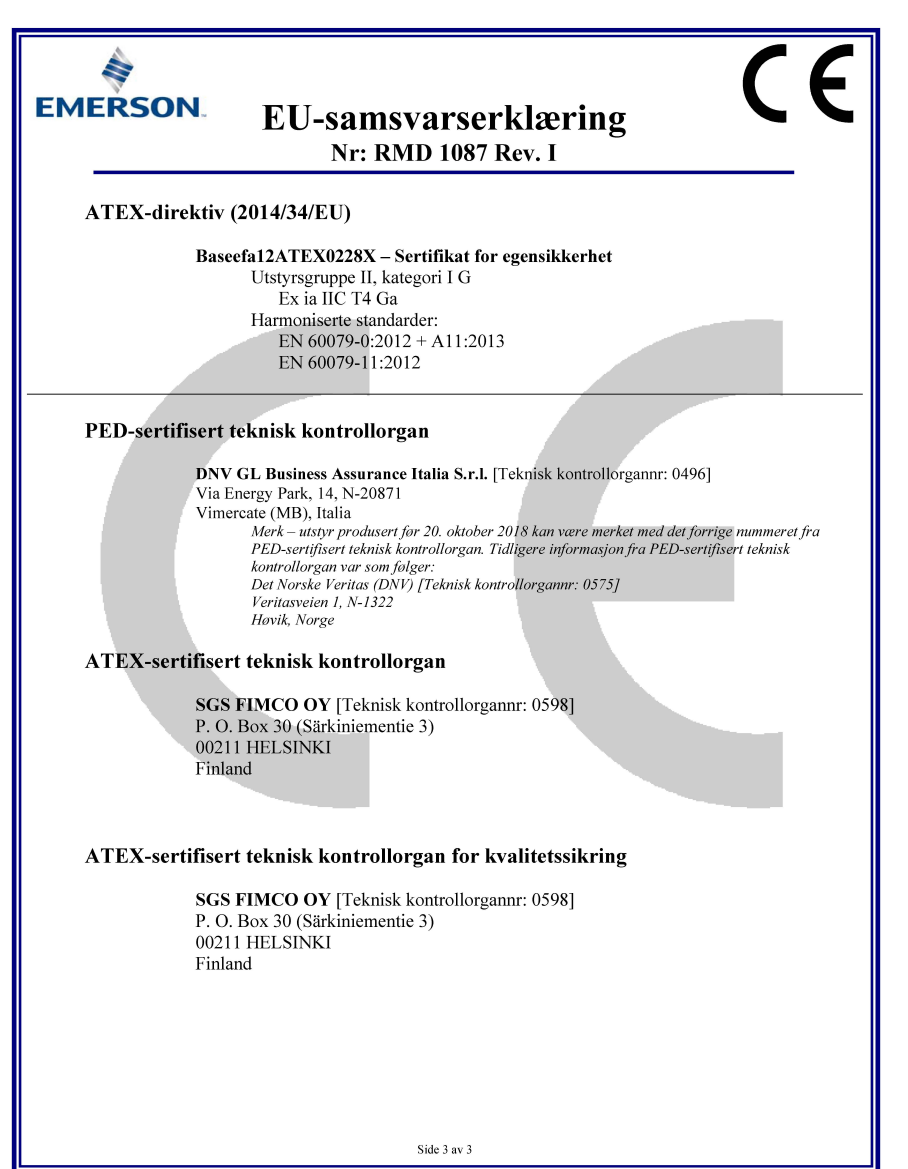

### Hurtigstartveiledning 00825-0610-4101, Rev BC Mars 2019

| Utstyrsre-<br>visjon <sup>(1)</sup> | Vert    | Utstyrsdriver (DD) <sup>(2)</sup>       | Skaffes fra               | Utstyrsdriver (DTM)    | Håndbok doku-<br>mentnummer            |
|-------------------------------------|---------|-----------------------------------------|---------------------------|------------------------|----------------------------------------|
|                                     | Alle    | DD4: DD Rev 1                           | www.fieldbus.org          |                        |                                        |
|                                     | Alle    | DD5: DD Rev 1                           | www.fieldbus.org          |                        |                                        |
| 2                                   | Emerson | AMS V 10.5 eller<br>høyere:<br>DD Rev 2 | www.emersonprocess.com    | www.emersonprocess.com | 00809-0200-4101<br>Rev. BA eller nyere |
|                                     | Emerson | AMS V 8 til 10.5:<br>DD Rev 1           | www.emersonprocess.com    |                        |                                        |
|                                     | Emerson | 375 / 475: DD Rev 2                     | www.fieldcommunicator.com |                        |                                        |

1. Utstyrsrevisjonen for FOUNDATION fieldbus kan avleses med et konfigurasjonsverktøy som kan lese FOUNDATION fieldbus. 2. Utstyrsdriver, bruk av filnavn, utstyr og DD-revisjon. For å få tilgang til funksjonalitet, må den korrekte

2. Otstyrsanver, orak av jinnavn, atstyr og DD-revisjon. For a ja tigang til janksjonantet, ma den konrek utstyrsdriveren være installert i vertene du bruker for kontroll og styring av ressurser samt på konfigurasjonsverktøyene.

#### **Emerson Automation Solutions**

8200 Market Boulevard Chanhassen, MN USA 55317 Tlf.: (USA) (800) 999 9307 Tlf.: (Int.) +1 952 906-8888 Faks: (952) 906 8889

#### **Emerson Automation Solutions**

1 Pandan Crescent Singapore 128461 Tlf.: (65) 6777 8211 Faks: (65) 6777 0947/65 6777 0743

#### **Emerson Automation**

**Solutions GmbH & Co. OHG** Argelsrieder Feld 3 82234 Wessling, Tyskland Tlf: 49 (8153) 9390 Faks: +49 (8153) 939172

#### Beijing Rosemount Far East Instrument Co., Limited

No. 6 North Street, Hepingli, Dong Cheng District Beijing 100013, Kina Tlf.: (86) (10) 6428 2233 Faks: (86) (10) 6422 8586

#### **Emerson Automation Solutions AS**

Postboks 204 3901 Porsgrunn Norge Tlf.: +(47) 35 57 56 00 Faks: +(47) 35 55 78 68 E-post: Info.no@emersonprocess.com http://www.EmersonProcess.no

### Emerson Automation

Solutions, Brasil Av. Hollingsworth, 325 – Iporanga Sorocaba, SP – 18087-000, Brasil Tlf.: (55) 15 3238-3788 Faks: (55) 15 3228-3300

#### Emerson Automation Solutions, Russland

29 Komsomolsky prospekt Chelyabinsk, 454138 Russland Tlf.: 7 351 798 8510 Faks: (7) 351 741 8432

#### Emerson Automation Solutions, Dubai

Emerson FZE P.O. Box 17033, Jebel Ali Free Zone – South 2 Dubai, U.A.E. Tlf.: (971) 4 811 8100 Faks: (971) 4 8865465

© 2019 Emerson. Med enerett. Alle varemerker tilhører eier. Emerson-logoen er et varemerke og servicemerke for Emerson Electric Co. Rosemount og Rosemounts logo er registrerte varemerker for Rosemount Inc.

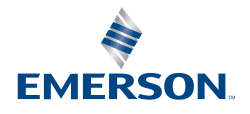